## PEMBAHASAN RENDER FILM AJISAKA PADA SCENE "SUNDARI MELAWAN KING CENGKAR"

### JALUR NON REGULER KETERLIBATAN PROJECT BESAR

Diajukan untuk memenuhi salah satu syarat mencapai derajat Sarjana Program Studi Teknologi Informasi

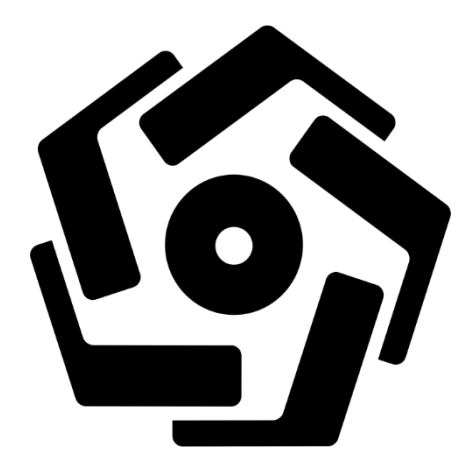

disusun oleh

FIRZA PANDITA FATAH 19.82.0614

Kepada

# FAKULTAS ILMU KOMPUTER UNIVERSITAS AMIKOM YOGYAKARTA YOGYAKARTA

2023

## PEMBAHASAN RENDER FILM AJISAKA PADA SCENE "SUNDARI MELAWAN KING CENGKAR" HALAMAN JUDUL

### JALUR NON REGULER KETERLIBATAN PROJECT BESAR

untuk memenuhi salah satu syarat mencapai derajat Sarjana Program Studi Teknologi Informasi

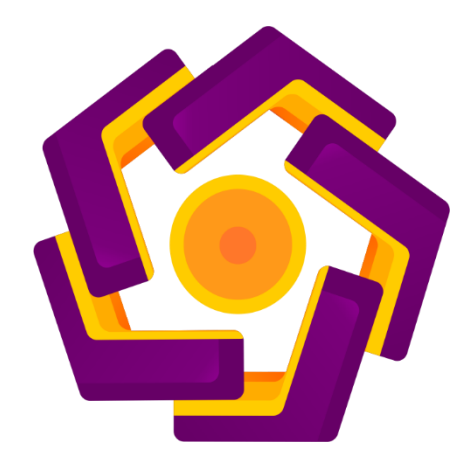

disusun oleh FIRZA PANDITA FATAH 19.82.0614

Kepada

# FAKULTAS ILMU KOMPUTER UNIVERSITAS AMIKOM YOGYAKARTA YOGYAKARTA

2023

#### HALAMAN PERSETUJUAN

#### SKRIPSI

## PEMBAHASAN RENDER FILM AJISAKA PADA SCENE "SUNDARI MELAWAN KING CENGKAR"

yang disusun dan diajukan oleh

Firza Pandita Fatah

19.82.0614

telah disetujui oleh Dosen Pembimbing Skripsi pada tanggal 21 Agustus 2023

Dosen Pembimbing,

Agus Purwante, M.Kom NIK. 190302229

#### HALAMAN PENGESAHAN

#### SKRIPSI

## PEMBAHASAN RENDER FILM AJISAKA PADA SCENE "SUNDARI MELAWAN KING CENGKAR"

yang disusun dan diajukan oleh

Firza Pandita Fatah

19.82.0614

Telah dipertahankan di depan Dewan Penguji pada tanggal 21 Agustus 2023

Susunan Dewan Penguji

Nama Penguji

Tanda Tangan

Haryoko, S.Kom, M.Cs NIK. 190302286

Dhimas Adi Satriya, M.Kom NIK. 190302427

Agus Purwanto, M.Kom NIK. 190302229

> Skripsi ini telah diterima sebagai salah satu persyaratan untuk memperoleh gelar Sarjana Komputer Tanggal 21 Agustus 2023

#### **DEKAN FAKULTAS ILMU KOMPUTER**

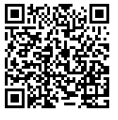

Hanif Al Fatta, S.Kom., M.Kom. NIK. 190302096

#### HALAMAN PERNYATAAN KEASLIAN SKRIPSI

Yang bertandatangan di bawah ini,

Nama mahasiswa : Firza Pandita Fatah NIM : 19.82.0614

Menyatakan bahwa Skripsi dengan judul berikut:

#### PEMBAHASAN RENDER FILM AJISAKA PADA SCENE "SUNDARI MELAWAN KING CENGKAR"

Dosen Pembimbing : Agus Purwanto, M.kom.

- 1. Karya tulis ini adalah benar-benar ASLI dan BELUM PERNAH diajukan untuk mendapatkan gelar akademik, baik di Universitas AMIKOM Yogyakarta maupun di Perguruan Tinggi lainnya.
- 2. Karya tulis ini merupakan gagasan, rumusan dan penelitian SAYA sendiri, tanpa bantuan pihak lain kecuali arahan dari Dosen Pembimbing.
- 3. Dalam karya tulis ini tidak terdapat karya atau pendapat orang lain, kecuali secara tertulis dengan jelas dicantumkan sebagai acuan dalam naskah dengan disebutkan nama pengarang dan disebutkan dalam Daftar Pustaka pada karya tulis ini.
- 4. Perangkat lunak yang digunakan dalam penelitian ini sepenuhnya menjadi tanggung jawab SAYA, bukan tanggung jawab Universitas AMIKOM Yogyakarta.
- 5. Pernyataan ini SAYA buat dengan sesungguhnya, apabila di kemudian hari terdapat penyimpangan dan ketidakbenaran dalam pernyataan ini, maka SAYA bersedia menerima SANKSI AKADEMIK dengan pencabutan gelar yang sudah diperoleh, serta sanksi lainnya sesuai dengan norma yang berlaku di Perguruan Tinggi.

Yogyakarta, 21 Agustus 2023

Yang Menyatakan,

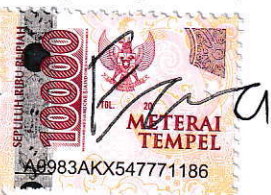

Firza Pandita Fatah

iv

#### **KATA PENGANTAR**

#### Shalom

Puji syukur kami haturkan kepada Tuhan YME atas segala limpahan berkatnya, yang telah memberikan penulis kekuatan, kesehatan selalu dan keselamatan sehingga penulis dapat menyelesaikan skripsi yang berjudul 'PEMBAHASAN RENDER FILM AJISAKA PADA SCENE "SUNDARI MELAWAN KING CENGKAR".

Adapun penulisan skripsi ini merupakan salah satu syarat untuk memperoleh gelar sarjana pada Program Studi Teknologi Informasi, Fakultas Ilmu Komputer, Universitas AMIKOM Yogyakarta. Selain itu, skripsi ini dibuat sebagai salah satu wujud implementasi dari ilmu yang didapatkan selama masa perkuliahan.

Dengan penuh rasa rendah hati dan keikhlasan, penulis ingin mengucapkan terima kasih yang setulus-tulusnya kepada berbagai pihak yang telah memberikan dukungan, bimbingan, dan dorongan dalam penyelesaian skripsi ini, di antaranya:

- 1. Ibu saya yang talah memberikan dukungan moril, doa dan finansial yang mengiringi penulis dalam menyelesaikan skripsi ini.
- Bapak Prof. Dr. M. Suyanto, M.M., selaku Rektor Universitas AMIKOM Yogyakarta.
- 3. Bapak Hanif Al Fatta, S.Kom., M.Kom. selaku dekan fakultas ilmu komputer Universitas Amikom Yogyakarta.
- 4. Bapak Agus Purwanto, M.Kom. selaku ketua program studi teknologi informasi Universitas Amikom Yogyakarta sekaligus sebagai dosen pembimbing yang telah memberikan arahan, panduan, dan masukan yang berharga sepanjang penyusunan skripsi ini.
- 5. Segenap Dosen Universitas AMIKOM Yogyakarta yang telah memberikan ilmu dan pengetahuan yang tak ternilai selama masa perkuliahan.
- 6. Seluruh teman saya yang telah membantu dalam project ini.

 Seluruh pihak yang tidak dapat disebutkan satu persatu yang telah banyak membantu sehingga penulisan skripsi ini dapat terselasaikan dengan maksimal.

Penulis menyadari bahwa dalam pembuatan skripsi ini masih jauh dari kata sempurna. Oleh karna itu, kritik maupun saran yang membangun selalu penulis harapkan untuk menambah kesempurnaan skripsi ini. Dan penulis berharap semoga skripsi ini dapat memberikan manfaat dan kontribusi positif dalam pengembangan ilmu pengetahuan.

Akhir kata, semoga Tuhan YME senantiasa memberkati setiap langkah perjalanan hidup kita. Amin.

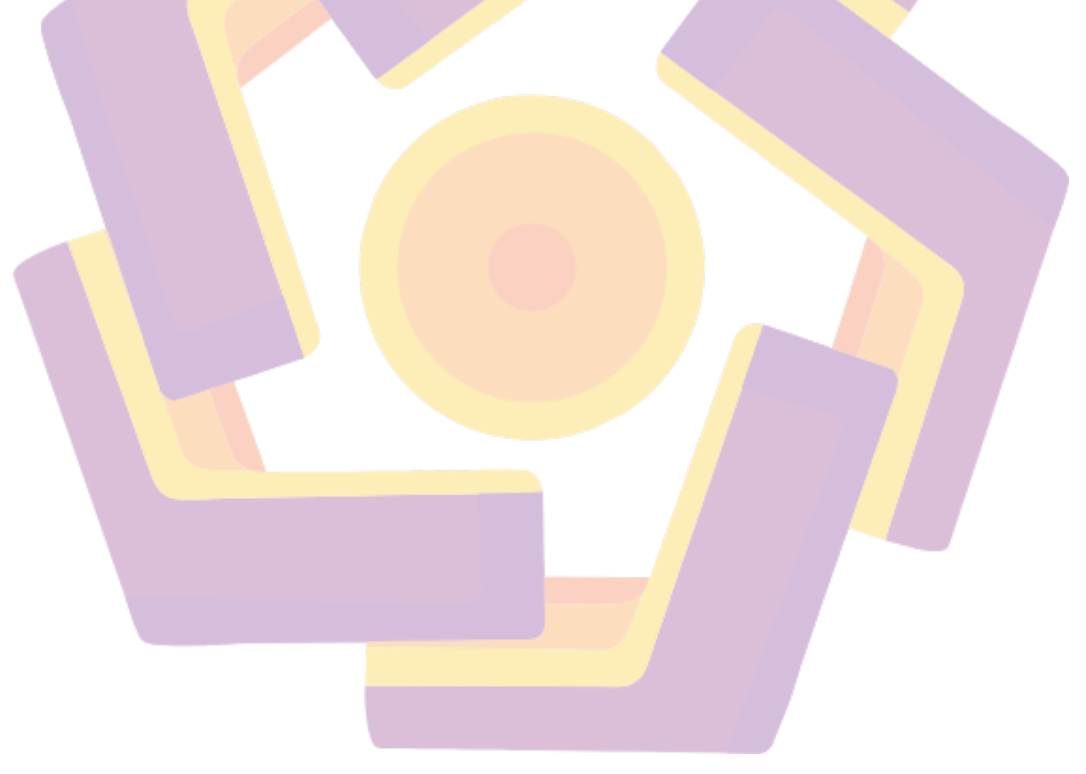

## DAFTAR ISI

| COVER                                     |
|-------------------------------------------|
| HALAMAN JUDUL i                           |
| HALAMAN JUDUL i                           |
| HALAMAN PERSETUJUANii                     |
| HALAMAN PENGESAHANiii                     |
| HALAMAN PERNYATAAN KEASLIAN SKRIPSI iv    |
| KATA PENGANTARv                           |
| DAFTAR ISI                                |
| DAFTAR TABEL                              |
| DAFTAR GAMBAR xi                          |
| DAFTAR LA <mark>M</mark> PIRANxiii        |
| INTISARIxiv                               |
| ABSTRACTxv                                |
| BAB I PENDAHULUAN                         |
| 1.1 Latar Belakang                        |
| 1.2 Rumusan Masalah2                      |
| 1.3 Batasan Masalah                       |
| 1.4 Tujuan Penelitian2                    |
| BAB II TINJAUAN PUSTAKA                   |
| 2.1 Animasi                               |
| 2.2 Tahapan Memb <mark>uat Animasi</mark> |
| 2.2.1 Pra Produksi                        |
| 2.2.2 Produksi                            |
| 2.2.3 Pasca Produksi                      |
| 2.3 Teori Evaluasi                        |
| 2.4 RenderMan5                            |
| 2.5 Autodesk Maya5                        |
| 2.6 Render Engine                         |

| 2.7 Rer             | ndering                                           | 6  |
|---------------------|---------------------------------------------------|----|
| 2.7.1               | Lighting                                          | 6  |
| 2.7.2               | Holdout                                           | 6  |
| 2.7.3               | Shot                                              | 7  |
| 2.7.4               | Scene                                             | 7  |
| 2.7.5               | Render Still                                      | 7  |
| 2.7.6               | Render Sequence                                   | 7  |
| 2.8 Ana             | alisis Kebutuhan Sistem                           | 7  |
| 2.8.1               | Kebutuhan Fungsional                              | 8  |
| 2.8.2               | Kebutuhan Nonfungsional                           | 8  |
| BAB III ME          | ETODE PENELITIAN                                  | 9  |
| 3.1 Gai             | mb <mark>ar</mark> an Umum Project                | 9  |
| 3.2 Alu             | ar Pe <mark>n</mark> elitian                      | 9  |
| 3.3 Ana             | alisa <mark>Ke</mark> butu <mark>han</mark>       | 11 |
| <mark>3.</mark> 3.1 | Kebutuhan <mark>Fungsional</mark>                 | 11 |
| 3 <mark>.3.2</mark> | Kebutuhan Nonfungsional                           | 11 |
| 3.3.2               | 2.1 Kebutuhan Perangkat Keras ( <i>Hardware</i> ) | 11 |
| 3.3.2               | 2.2 Kebutuhan Perangkat Lunak ( <i>Software</i> ) | 12 |
| 3.4 Ast             | pek Perencanaan Produksi                          | 12 |
| 3.4.1               | Aspek Kreatif                                     | 12 |
| 3.4.2               | Aspek Teknis                                      | 13 |
| 3.5 Brie            | ef Produksi                                       | 15 |
| BAB IV HA           | ASIL DAN PEMBAHASAN                               | 16 |
| 4.1 Pro             | oses Produksi                                     | 16 |
| 4.2 Pro             | oses Render                                       | 16 |
| 4.3 Eva             | aluasi                                            | 34 |
| 4.3.1               | Evaluasi Tahap Awal                               | 34 |

| 4.3   | .2 Evaluasi Tahap Akhir | 35 |
|-------|-------------------------|----|
| 4.4   | Implementasi            | 38 |
| BAB V | PENUTUP                 | 39 |
| 5.1   | Kesimpulan              | 39 |
| 5.2   | Saran                   | 39 |
| DAFTA | R PUSTAKA               | 10 |
| LAMPI | RAN                     | 11 |

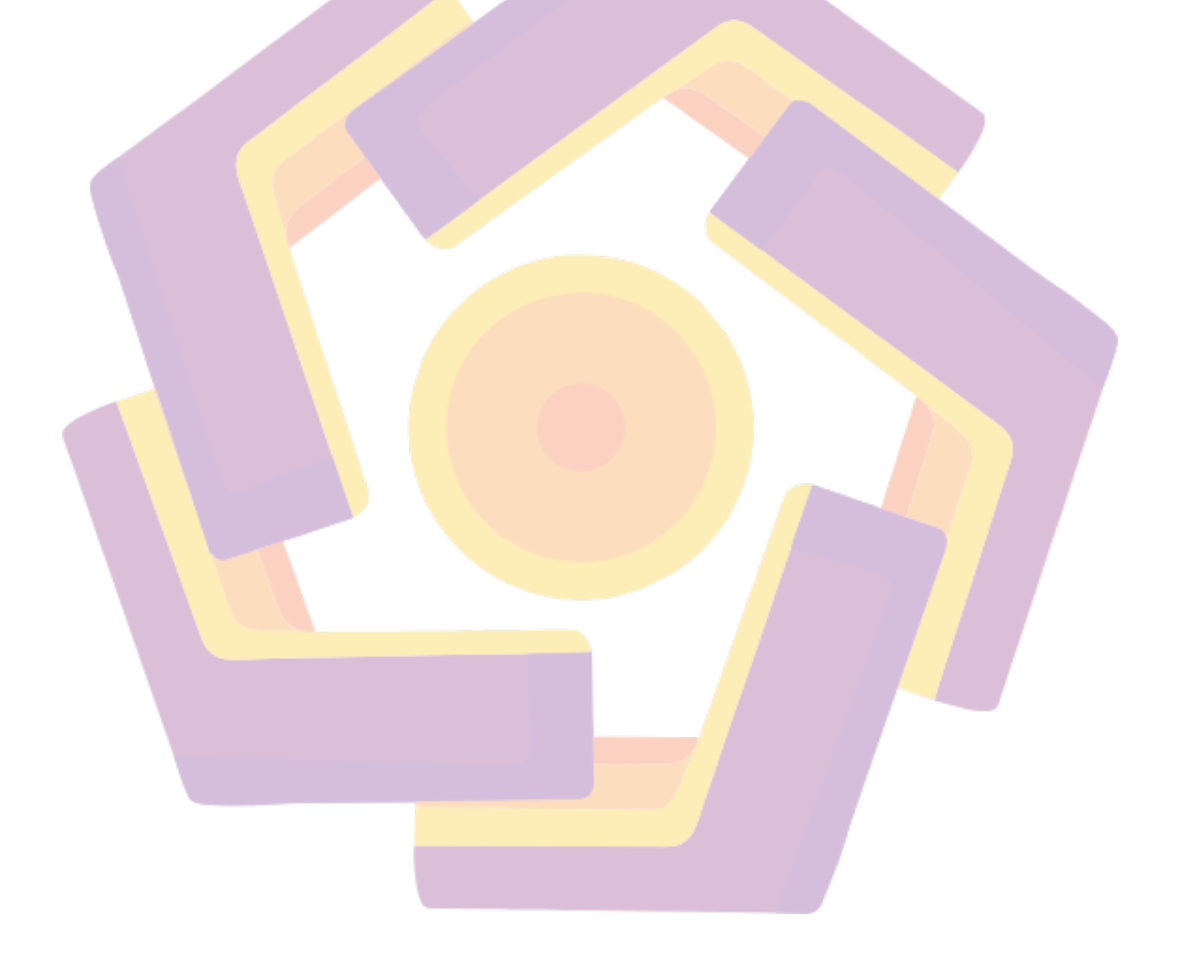

## DAFTAR TABEL

| Tabel 4.1 Hasil Evaluasi Tahap Awal  | 34 |
|--------------------------------------|----|
| Tabel 4.2 Hasil Evaluasi Tahap Akhir | 36 |
| Tabel 4.3 Saran Dari Para Ahli       | 37 |

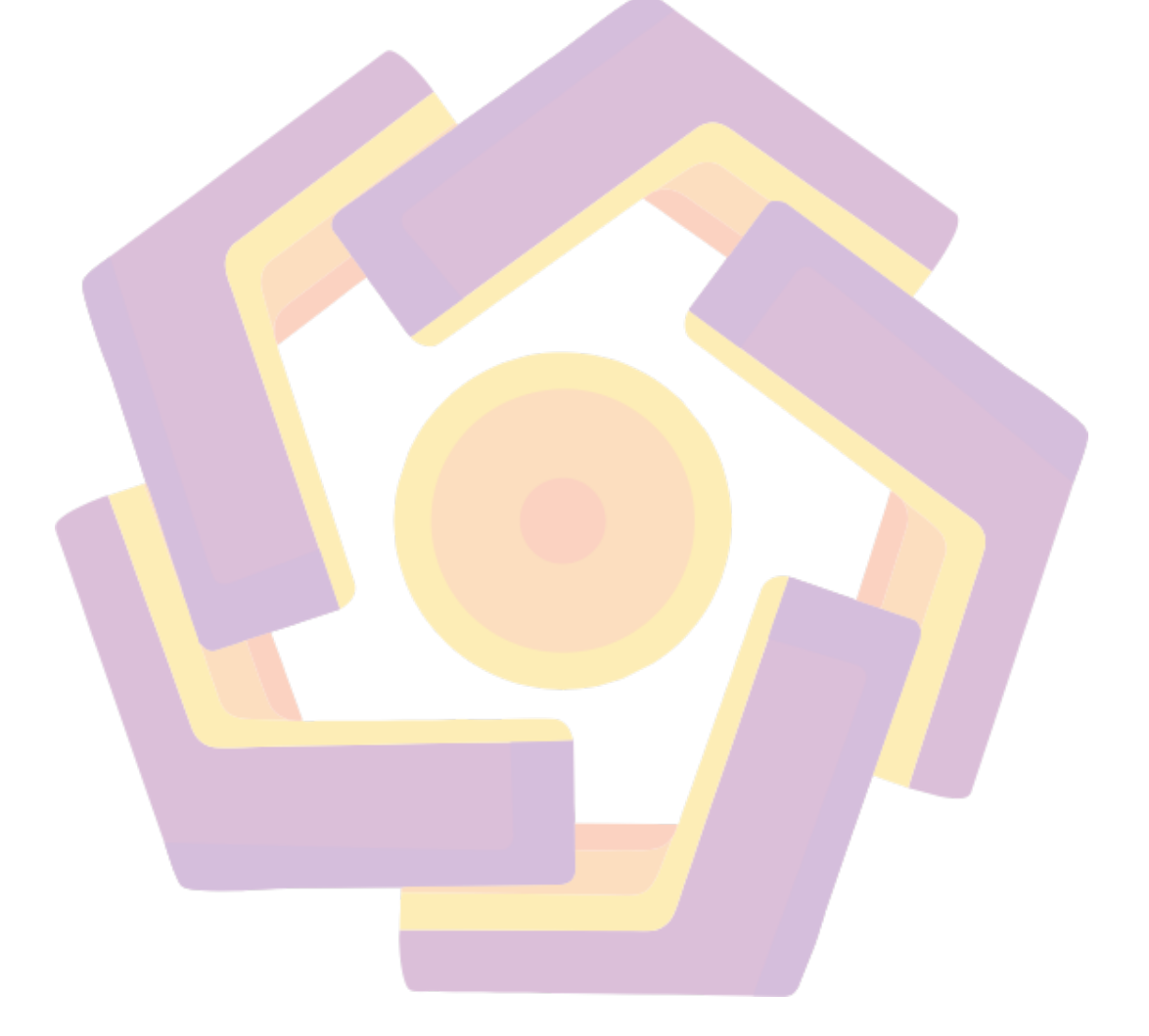

## DAFTAR GAMBAR

| Gambar 4.1 Open Scene                                             | 16 |
|-------------------------------------------------------------------|----|
| Gambar 4.2 Open File Maya Versi Terbaru                           | 17 |
| Gambar 4.3 File ToRender                                          | 17 |
| Gambar 4.4 Tampilan Viewport Scene 64 Shot 145                    | 18 |
| Gambar 4.5 Icon Render Setup                                      | 18 |
| Gambar 4.6 Preset "STILL_BARU"                                    | 18 |
| Gambar 4.7 Icon Render Preview                                    | 19 |
| Gambar 4.8 Hasil Render Preview                                   | 19 |
| Gambar 4.9 Icon Render Setting                                    | 19 |
| Gambar 4.10 Render Setting Yang DIgunakan                         | 20 |
| Gambar 4.11 Icon Render Setup                                     | 20 |
| Gambar 4.12 Import Template Render Layer                          | 21 |
| Gambar 4.13 Tampilan Setelah Import Template "AJI_LAYER_DEFAULT"  | 21 |
| Gambar 4.14 Layer yang Sudah di Rename                            | 22 |
| Gambar 4.15 Memasukkan Asset Ke Sub-Layer "CHR_LIGHT"             | 22 |
| Gambar 4.16 Memasukkan Asset Ke Sub-Layer "HOLDOUT"               | 23 |
| Gambar 4.17 Asset Ground Pada Outliner                            | 24 |
| Gambar 4.18 Manage Attributes                                     | 24 |
| Gambar 4.19 Menambahkan Attribute Holdout Pada Asset              | 25 |
| Gambar 4.20 Menyalakan Fungsi Abs <mark>olute Over</mark> ride    | 25 |
| Gambar 4.21 Absolute Override Pada Opsi Primary Visibility        | 26 |
| Gambar 4.22 Memasukkan Environment Ke Dalam Sub-Layer "ENV_LIGHT" | 26 |
| Gambar 4.23 Membuat Collection "SHADOW"                           | 27 |
| Gambar 4.24 Asset Karakter Sundari                                | 27 |
| Gambar 4.25 Memasukkan Asset Karakter Ke Sub-Layer "SHADOW"       | 28 |
| Gambar 4.26 Asset geo_body Dari Karakter Pada Outliner            | 28 |
| Gambar 4.27 Absolute Override Pada Opsi Primary Visibility        | 29 |
| Gambar 4.28 Klik Icon Mata Sebelum Render Preview                 | 29 |
| Gambar 4.29 Hasil Render Preview Layer "CHR"                      | 30 |

| Gambar 4.30 Klik Icon Mata Sebelum Render Preview       | 30 |
|---------------------------------------------------------|----|
| Gambar 4.31 Hasil Render Preview Layer "ENV"            | 30 |
| Gambar 4.32 Mengatur Denoise Dan Penambahan Cryptomatte | 31 |
| Gambar 4.33 Passes Yang Digunakan                       | 32 |
| Gambar 4.34 Batch Render                                | 32 |
| Gambar 4.35 Render Menggunakan RenderFarm               | 33 |
| Gambar 4.36 Hasil Render Cryptomatte Layer "CHR" Alpha  | 33 |
| Gambar 4.37 Hasil Render Cryptomatte Layer "ENV" Alpha  | 34 |

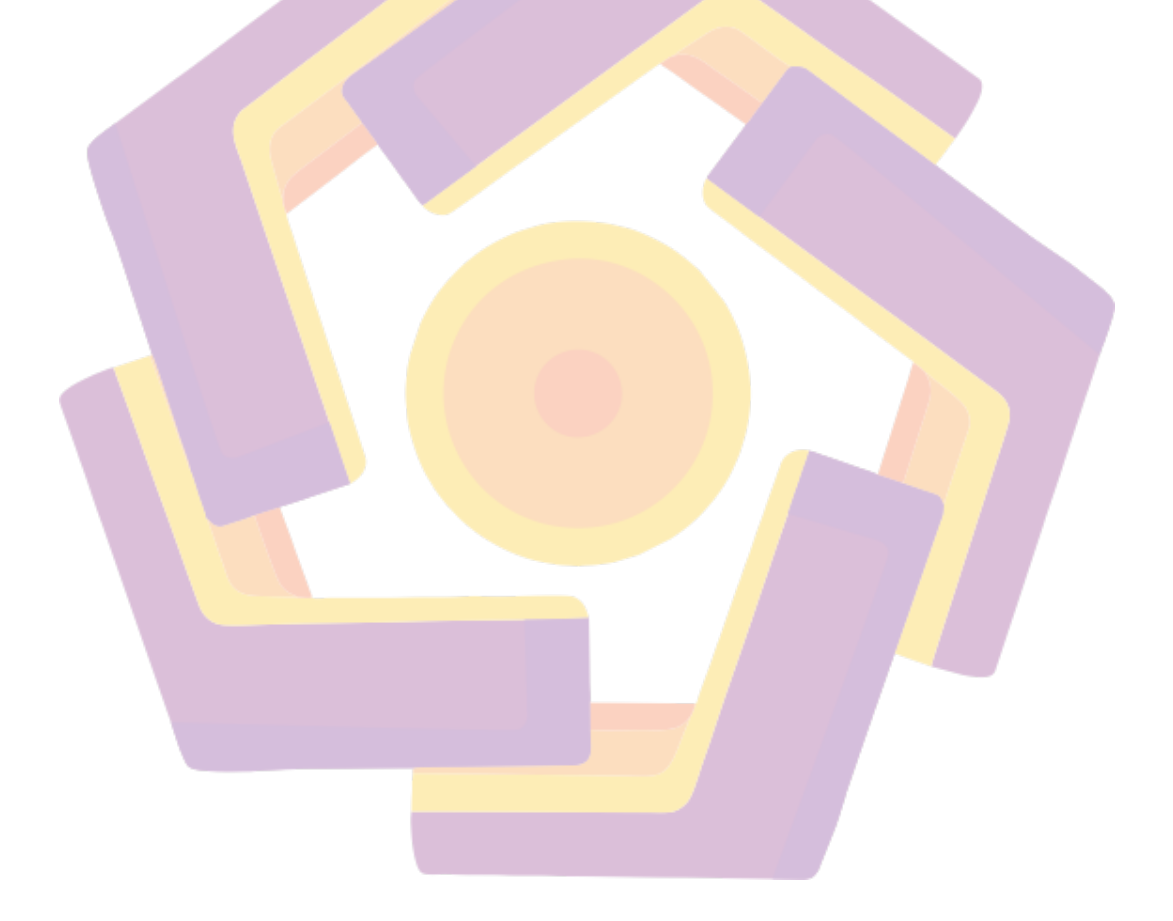

## DAFTAR LAMPIRAN

| Lampiran 1 Surat Perjanjian Kerja          | 41 |
|--------------------------------------------|----|
| Lampiran 2 Hasil Evaluasi Tahap Akhir      | 44 |
| Lampiran 3 Foto Bersama Tim Render Ajisaka | 47 |
| Lampiran 4 Foto Bersama Senior MSV         | 47 |
| Lampiran 5 Hasil Render                    | 48 |

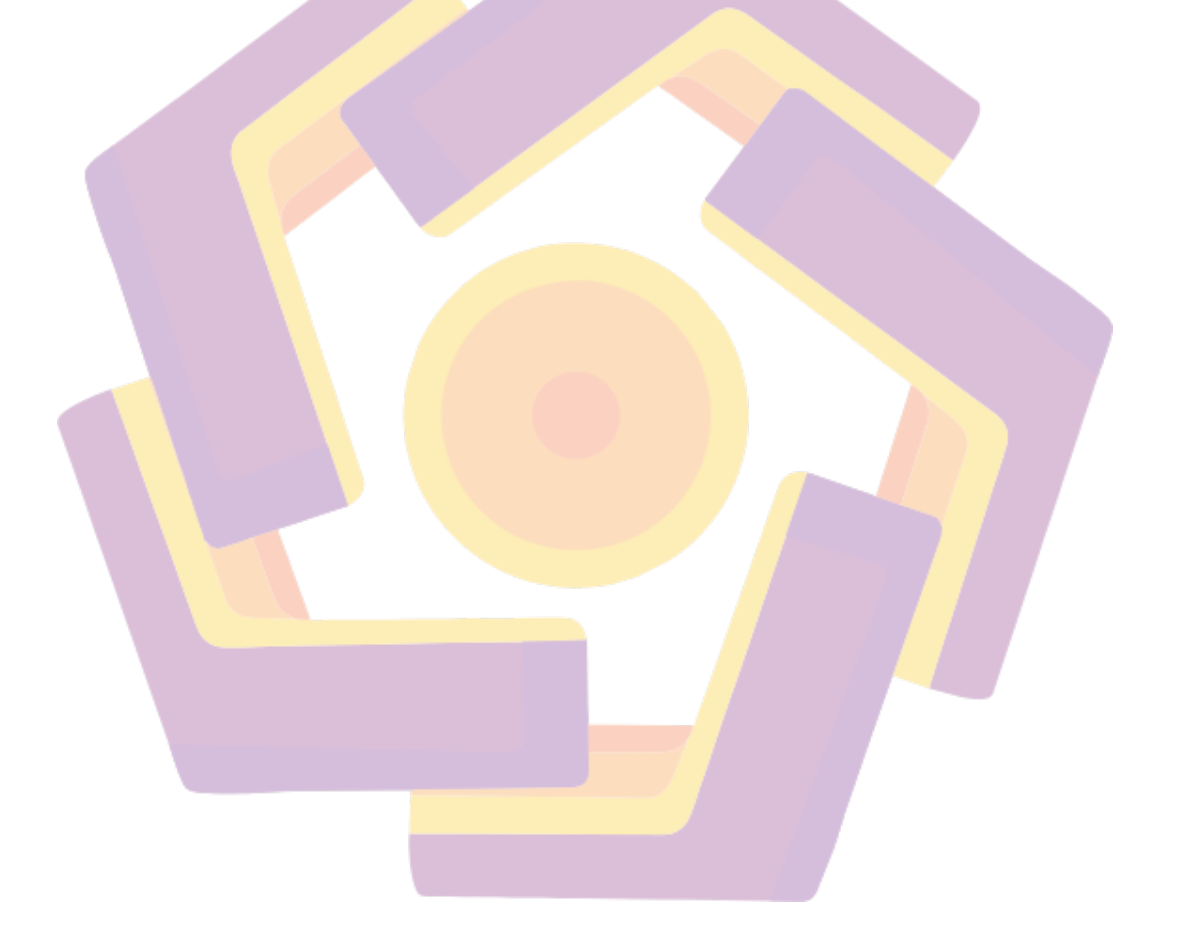

#### INTISARI

Film Animasi 3D "Ajisaka" dari PT. Mataram Surya Visi atau lebih dikenal sebagai MSV Studio merupakan film dengan standar untuk bioskop ukuran layar 12mx16m dengan resolusi 2048x872 pixels, dalam proses pembuatannya dibutuhkan komputer dan server dengan spesifikasi *hardware* yang tinggi untuk mendukung proses *render* animasi 3D menjadi sebuah satu film yang utuh dan jadi. 3D Rendering adalah langkah akhir dalam alur produksi pembuatan film 3D dimana semua informasi seperti 3D model, animasi, shaders, simulasi, dan pencahayaan disatukan menjadi satu untuk kemudian ditangkap oleh sudut pandang kamera dari program 3D tersebut dan dikalkulasi menjadi satu gambar dengan mengikuti setting yang telah ditentukan.

PT. Mataran Surya Visi atau MSV Studio dalam pembuatan film "Ajisaka" mnggunakan render engine dari Pixar yaitu RenderMan yang di integrasikan ke dalam *software* 3D Autodesk Maya 2018. RenderMan adalah sebuah render engine yang populer digunakan dalam industri film dan animasi. Proses render dalam RenderMan dapat memakan waktu yang cukup lama, tergantung pada kompleksitas scene, jumlah objek yang digunakan, pencahayaan, efek-efek yang diterapkan, dan spesifikasi *hardware* yang digunakan. Namun, RenderMan dikenal karena menghasilkan kualitas visual yang tinggi, bagus, dan realistis, sehingga banyak digunakan dalam produksi film animasi profesional. Untuk mempercepat render, maka dibutuhkan yang namanya *renderfarm*.

*Renderfarm* adalah kumpulan dari beberapa komputer yang bekerja secara bersamaan dan terhubung secara pararel untuk dapat membagi saling membagi beban render membentuk sebuah mesin yang berguna untuk mempercepat waktu render dalam produksi film animasi maupun grafis yang kompleks

Kata kunci: animasi 3D, render, multimedia, renderman, autodesk maya

#### ABSTRACT

3D Animation Film "Ajisaka" by PT. Mataram Surya Visi, also known as MSV Studio, is a film designed for a theater with a 12m x 16m screen size and a resolution of 2048x872 pixels. Its production process requires high-specification computers and servers to support the rendering of 3D animations into a complete and final film. 3D Rendering is the final step in the production process of creating a 3D film, where all information, such as 3D models, animations, shaders, simulations, and lighting, is combined into one. This is then captured from the camera's perspective within the 3D software and calculated to create an image following predetermined settings.

PT. Mataram Surya Visi or MSV Studio utilizes Pixar's RenderMan as the render engine, integrated into Autodesk Maya 2018 3D software. RenderMan is a popular render engine widely used in the film and animation industry. The rendering process in RenderMan can take a considerable amount of time, depending on the complexity of the scene, the number of objects used, lighting, applied effects, and hardware specifications. However, RenderMan is renowned for producing high-quality, realistic visual results, making it a preferred choice for professional animated film production. To speed up the rendering process, a renderfarm is required.

A renderfarm is a collection of several computers that work together and are connected in parallel to share the rendering workload, forming a machine that accelerates the rendering time in the production of complex animated films and graphics.

Keyword: 3D animation, render, multimedia, renderman, autodesk maya